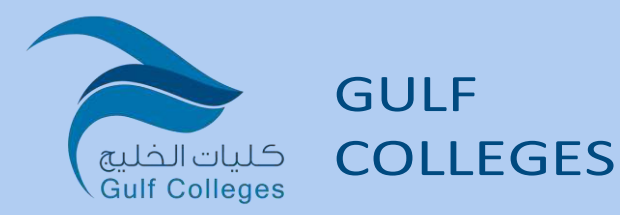

# دليل إستخدام نظام مكتبة كليات الخليج

### Gulf Colleges Library 2022

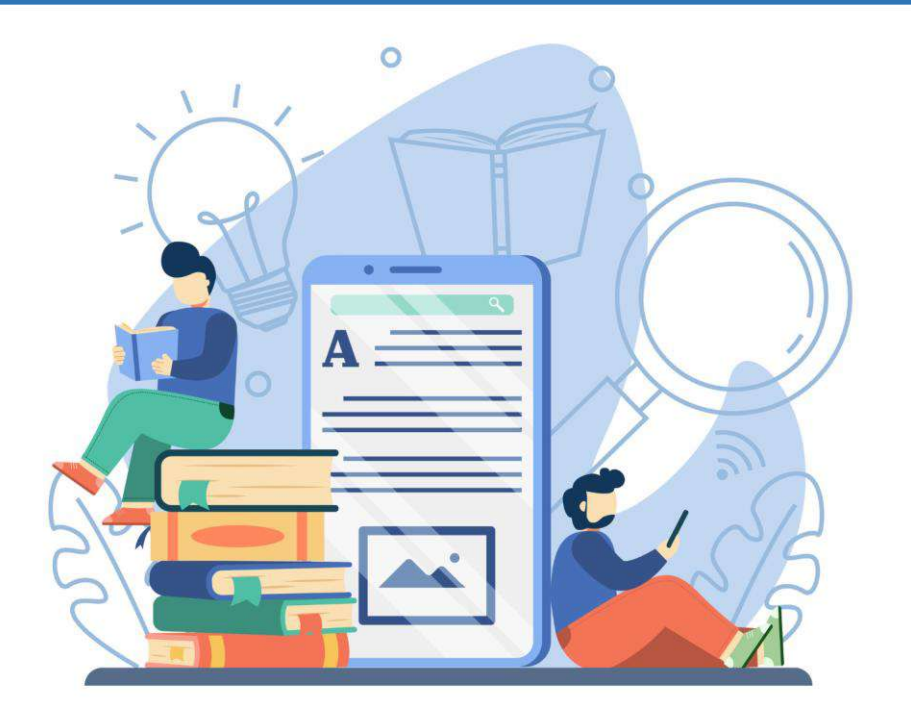

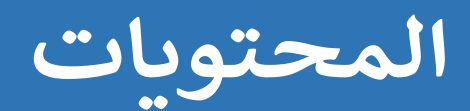

### نظام مكتبة كليات الخليج:

هو نظام إلكتروني لمكتبة كليات الخليج, والتي يتم من خلالها عرض جميع كتب المكتبة و تصنيفها إلى قوائم توضح نوع القسم. كل كتاب يظهر مجموعة من التفاصيل. مكتبة كليات الخليج توفر خدمة إستعارة الكتب من المكتبة بعد التوجه إلى أمين/ة المكتبة (يجب إبراز بطاقة المكتبة) و أيضًا توفر الكتب الإلكترونية, بالإضافة إلى تقديم مقترحات كتب جديدة و إضافة تعليقات و تقييم للكتب .

> طريقة الدخول لمكتبة كليات الخليج ؟

> > انقر هنا

lib.gulf.edu.sa

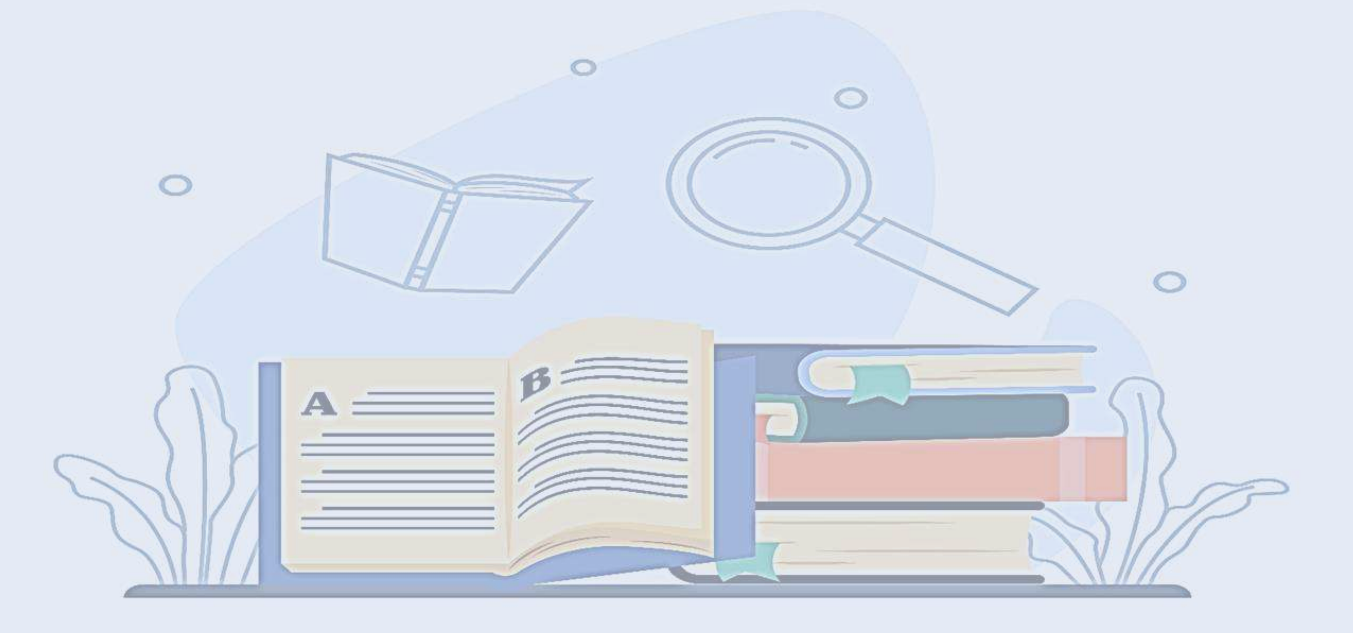

يظهر بالصورة أدناه الصفحة الرئيسية لمكتبة كليات الخليج:

| 🗮 Cart 🔚 Lists 👘              |                                                    | Log in to your account Search history             |
|-------------------------------|----------------------------------------------------|---------------------------------------------------|
| ڪنيات الڪليج<br>Gulf Colleges |                                                    | كليات الخليج مكتبة الخليج الرقعية المكتبة الرقعية |
| Library catalog 🗠             |                                                    | ٩                                                 |
| Advanced search   Autho       | rity search   Tag cloud   Library                  |                                                   |
| Home                          |                                                    |                                                   |
|                               | أحدث الأخبار                                       | أحدث مقتنبات المكتبة                              |
|                               | Published on 10/06/2022  RSS feed for library news | إدارة التغيير                                     |
|                               | كليات الخليج                                       | €                                                 |
|                               | مرحبًا بكم في مكتبة كليك الغليج                    |                                                   |
|                               |                                                    |                                                   |

لتسجيل الدخول الضغط على تسجيل الدخول للحساب ومن ثم ستظهر نافذة تسجيل الدخول , يتم تعبئة البيانات الطلوبة: ( -ملاحظة- يتم إنشاء حساب جديد من قبل أمين/ة المكتبة).

- اسم المستخدم
  - كلمة المرور

| T Cart 🔚 Lists                               |                        | • • og in to your account Search history          |
|----------------------------------------------|------------------------|---------------------------------------------------|
|                                              | Log in to your account | ×                                                 |
| Buil Colleges                                | Login:                 | and the second second                             |
|                                              |                        | كليات الخليج مكتبة الغليج الرقمية المكتبة الرقمية |
| Library catalog 🕤                            | Password:              | <b>Q</b>                                          |
| Advanced search   Authority search   Tag clo |                        |                                                   |
|                                              |                        |                                                   |
| Home                                         | Log in                 |                                                   |
| أحث الأغيار                                  |                        |                                                   |

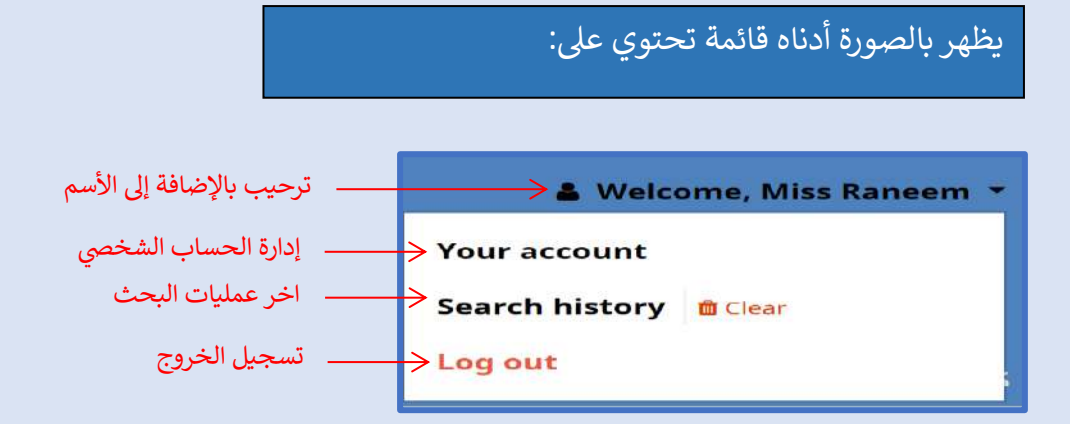

عند اختيار إدارة الحساب الشخصي ستظهر صفحة تحتوي على:

1- ملخص الحساب

|                                                                                                    | Your summary                                                                                              |
|----------------------------------------------------------------------------------------------------|----------------------------------------------------------------------------------------------------|
| our summary                                                                                        | Hello, Miss Raneem                                                                                        |
| our charges                                                                                        | داندk here if you're not Miss Raneem<br>مدة صلاحية الحساب                                                 |
| our personal details                                                                               | Please note: Your library card will expire on 11/05/2022. Please contact the library for more information |
| your tags                                                                                          | الكتب المستعارة 🛶 الكتب                                                                                   |
|                                                                                                    |                                                                                                    |
| hange your<br>bassword                                                                             |                                                                                                    |
| hange your<br>bassword<br>rour search history                                                      | Search 🛛 🗶 Clear filter 🖉 Copy 🖨 Print ⊞ CSV 🛗 iCal ✔ Renew selected 🛹 Renew all                          |
| change your<br>bassword<br>rour search history<br>rour checkout history                            | Search 👷 Clear filter 🖓 Copy 🖨 Print 🎟 CSV 🚔 iCal 🛩 Renew selected 🛹 Renew all                            |
| hange your<br>bassword<br>our search history<br>our checkout history<br>our purchase               | Search     >< Clear filter                                                                                |
| hange your<br>aassword<br>our search history<br>our checkout history<br>our purchase<br>uggestions | Search       >< Clear filter                                                                              |

2- صفحة تفاصيل الملف الشخصى و يمكن التعديل على المعلومات:

|                              | Your personal           | details                 |  |
|------------------------------|-------------------------|-------------------------|--|
| your summary                 | 1                       |                         |  |
| your charges                 | Library                 |                         |  |
| your personal details        | Library card<br>number: | 1                       |  |
| your tags                    | Expiration date:        | 11/05/2022              |  |
| change your<br>password      | Home library:           | Gulf Colleges Library ~ |  |
| your search history          | Category:               | Students                |  |
| your checkout history        | Identity                |                         |  |
| your purchase<br>suggestions | Salutation:             | Miss ~                  |  |
| your messaging               | Surname:                | Raneem                  |  |
| your lists                   | First name:             |                         |  |
|                              | Date of birth:          | <b>n</b> ×              |  |
|                              | Initials:               |                         |  |
| See 1 and 1                  | Other names:            |                         |  |

#### 3- صفحة العلامات التي تم وضعها على الكتب:

| Advanced search   Aut        | thority search   Tag cloud   Library  |  |
|------------------------------|---------------------------------------|--|
| Home > Miss Raneem > 1       | Tags                                  |  |
|                              | All tags                              |  |
| your summary                 | Tags to show from other users: 100 OK |  |
| your charges                 |                                       |  |
| your personal details        |                                       |  |
| your tags                    |                                       |  |
| change your<br>password      |                                       |  |
| your search history          |                                       |  |
| your checkout history        |                                       |  |
| your purchase<br>suggestions |                                       |  |
| your messaging               |                                       |  |
| your lists                   |                                       |  |

4- صفحة تغيير كلمة المرور

| Home > Miss Raneem > (       | hange your password                                                                           |
|------------------------------|-----------------------------------------------------------------------------------------------|
|                              | Change your password                                                                          |
| your summary                 | Your password must contain at least 8 characters, including UPPERCASE, lowercase and numbers, |
| your charges                 |                                                                                               |
| your personal details        | Current password:                                                                             |
| your tags                    |                                                                                               |
| change your<br>password      | New password:                                                                                 |
| your search history          | Re-type new password:                                                                         |
| your checkout history        |                                                                                               |
| your purchase<br>suggestions | Change password Cancel                                                                        |
|                              |                                                                                               |

# -5 صفحة اخر عمليات البحث و يمكن حذف اخر العمليات:

| Home > Miss Raneem > Yo      | ur search hi | story             |               |                        |             |  |
|------------------------------|--------------|-------------------|---------------|------------------------|-------------|--|
|                              | Searc        | h history         |               |                        |             |  |
| your summary                 | Catalo       | g Authority       | 6             |                        |             |  |
| your charges                 |              |                   |               |                        |             |  |
| your personal details        | Prev         | ious sessio       | ons           |                        |             |  |
| your tags                    | Sele         | ect all Clear all | Select search | es to: Delete          |             |  |
| change your                  |              |                   |               |                        |             |  |
| password                     | Searc        | h                 | Clear filter  | 档 Copy III CSV 🖨 Print |             |  |
| your search history          |              | Date              |               | Search                 | <br>Results |  |
| your checkout history        |              | 10/15/2022 17:4   | 9             | 🛐 kw, wrdl: 8302,      | 1           |  |
| your purchase<br>suggestions |              | 10/15/2022 17:4   | 7             | 🔊 kw,wrdl: 8320,       | 1           |  |
|                              |              |                   |               |                        |             |  |

- صفحة تظهر جميع تواريخ الكتب المستعارة:

| Advanced search   Au                                  | thority search   Tag cloud                                                | Library             |                  |             |               |  |
|-------------------------------------------------------|---------------------------------------------------------------------------|---------------------|------------------|-------------|---------------|--|
| Home > Miss Raneem > 1                                | /our checkout history                                                     |                     |                  |             |               |  |
| your summary<br>your charges<br>your personal details | Checkout histo<br>Showing last 50 items.<br>Showing 1 to 1 of 1<br>Search | Show all items      | / 🖉 Copy 🔒 Print |             |               |  |
| your tags                                             | Title                                                                     |                     | Item type        | Call number | <br>Date      |  |
| change your<br>password                               | Computer Nets<br>Andrew S.Tanenb                                          | <b>vorks</b><br>aum | Book Items       |             | (Checked out) |  |
| your checkout history                                 | Average rating: 0.0 (                                                     | D votes)            |                  |             |               |  |
| your purchase<br>suggestions                          |                                                                           |                     |                  |             |               |  |

7- صفحة تظهر جميع مقترحاتك للمكتبة, وإضافة مقترح جديد:

|                              | Your purchase        | suggestions            |              |                   |       |                         |   |
|------------------------------|----------------------|------------------------|--------------|-------------------|-------|-------------------------|---|
| your summary                 | Search for:          | Go                     |              |                   |       |                         |   |
| your charges                 | + New purchase sugge | tion ← → →             | اب حديد للمك | مقترح لتوفير كتا  | اضافة |                         |   |
| your personal details        |                      | · · ·                  |              | المعالي الموحير م |       |                         | _ |
| your tags                    | Select all Clear all | Select suggestions to: | Delete       |                   |       |                         |   |
| change your<br>password      | Summary              | Suggested on           | + Note       | + Managed by      | ۰     | Status                  | 0 |
| your search history          | ميدى أدارة الأعمال   | 10/05/2022             |              | Haider , Atikul   |       | Accepted by the library |   |
| your checkout history        |                      |                        |              |                   |       |                         |   |
| your purchase<br>suggestions | Delete selected      |                        |              |                   |       |                         |   |
| your messaging               |                      |                        |              |                   |       |                         |   |

|                         | Your purchase suggestions                                                                                                    |
|-------------------------|----------------------------------------------------------------------------------------------------|
| your summary            | Enter a new purchase suggestion                                                                                                    |
| your charges            | Please fill out this form to make a purchase suggestion. You will receive an email when the library processes your suggestion.                                                                                                    |
| your personal details   | Only certain fields (marked in red) are required, but the more information you enter the easier it will be for the librarians to find the title you're requesting. The "hotes" field can be used to provide any additional information. |
| your tags               | due you re requesting. The notes men can be used to provide any additional information.                                                                                                    |
| change your<br>password | Title:<br>Required                                                                                                    |
| your search history     | Author:                                                                                                    |
| your checkout history   | Publication year:                                                                                                    |
| your purchase           | Copyright or publication year, for example: 2022                                                                                                    |
| your messaging          | (ISBN, ISSN or<br>other):                                                                                                    |
| your lists              | Publisher:                                                                                                    |

8- صفحة تظهر جميع قوائم المكتبة وعدد الكتب المتوفر لكل قائمة (قسم), و يمكن إضافة قائمة خاصة:

| Home > Miss Raneem > I                                                                                                    | Lists                   |  |
|----------------------------------------------------------------------------------------------------|-------------------------|--|
|                                                                                                    | Lists                   |  |
| your summary                                                                                                    | Your lists Public lists |  |
| your charges                                                                                                    |                         |  |
| your personal details                                                                                                    | + New list              |  |
| your tags                                                                                                    | No private lists.       |  |
| change your<br>password                                                                                                    |                         |  |
| your search history                                                                                                    |                         |  |
| your checkout history                                                                                                    |                         |  |
| your purchase<br>suggestions                                                                                                    |                         |  |
| your messaging                                                                                                    |                         |  |
| in the line of the line of the |                         |  |

| Home 🔸 Miss Raneem 🔸 L | ists                 |              |           |        |  |
|------------------------|----------------------|--------------|-----------|--------|--|
|                        | Lists                |              |           |        |  |
| your summary           |                      |              |           |        |  |
| your charges           | Your lists           | Public lists |           |        |  |
| your personal details  | + New lis            | it .         |           |        |  |
| your tags              | List name            | í.           | Contents  | Туре   |  |
| change your            | الكانب الإلكار وانبة |              | 2 items   | Public |  |
| your search history    | قسم إدارة الأصل      |              | 387 items | Public |  |
| your checkout history  | قبيم الإعداد العلم   |              | 208 items | Public |  |
| your purchase          | ات والمعلومات        | قبني للحاميا | 266 items | Public |  |
| suggestions            | شىم القانون          |              | 564 items | Public |  |
| your messaging         | اللغة الإنجليزية     | قتم          | 224 items | Public |  |
| your lists             |                      |              |           |        |  |

## في الصفحة الرئيسية , من خلال خانة البحث أو خانة البحث المتقدم يمكن البحث عن الكتب:

| البحث المتقدم | Library catalog   Advanced search   Authority search   Tag cloud   Library                                 | ۹ البحث |
|---------------|----------------------------------------------------------------------------------------------------|---------|
|               | Item type     Collection       Limit to any of the following:     ربحث المتقدم       Book Items     E-Book |         |

#### القوائم تساعد في تحديد نوع القسم و إظهار الكتب المطابقة :

| -     |                         |      |
|-------|-------------------------|------|
|       | Public lists            |      |
|       | الكتب الإلكترونية       |      |
| Gulf  | قسم اللغة الإنجليزية    |      |
|       | قسم القانون             |      |
|       | قسم الحاسبات والمعلومات |      |
| Libra | قسم الإعداد العام       |      |
|       | قسم إدارة الأعمال       |      |
| Advar | View all                | sear |
|       | Your lists              |      |
| Home  | No private lists        |      |
|       | New list                |      |

#### نظام المكتبة يمكنك من إنشاء قائمة خاصة بك:

| List name:                      | Required     |
|---------------------------------|--------------|
| Sort this list by:              | Title ~      |
| Category:                       | Private ~    |
| Allow changes to contents from: | Owner only v |

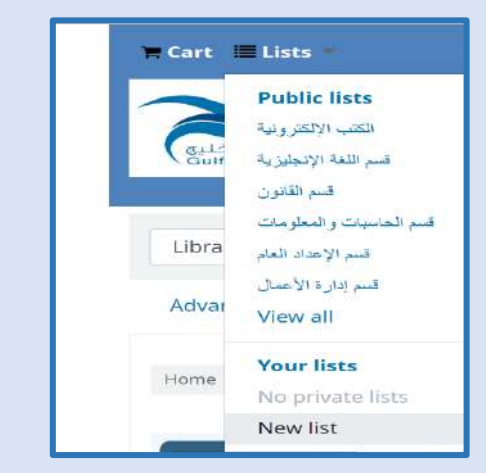

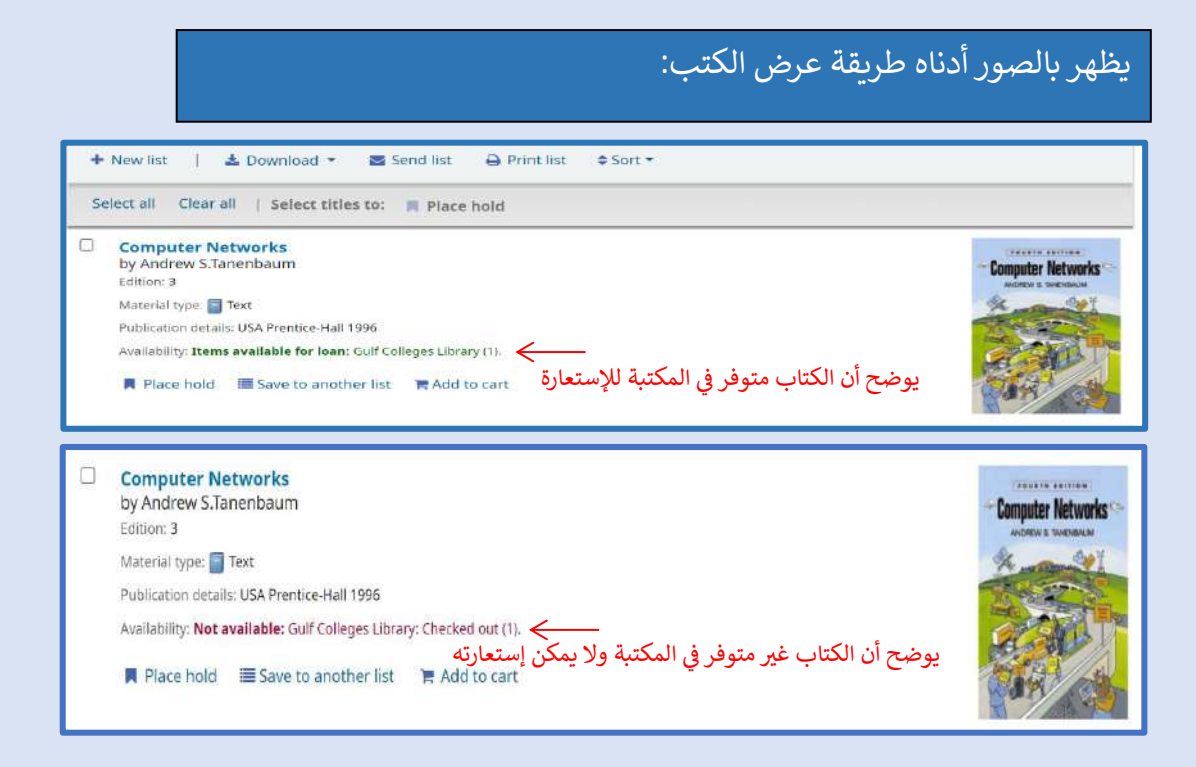

#### عند اختيار الكتاب ستظهر صفحة تفاصيل الكتاب:

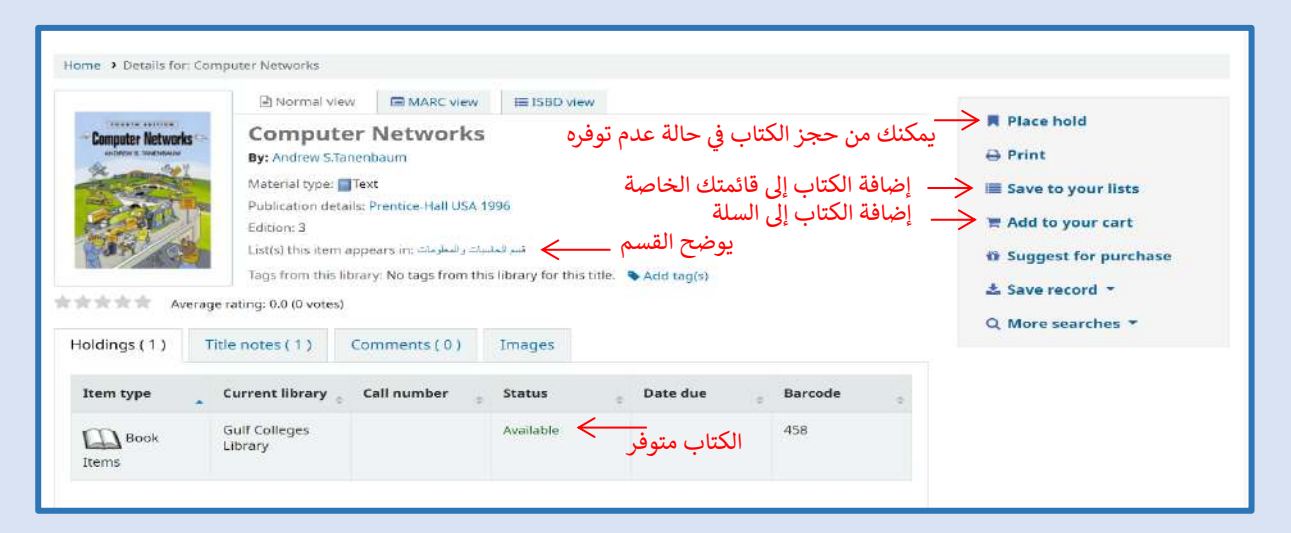

|                                 | 🖹 Normal v                                                                                   | lew 🛛 📾 MARC view                                                                           | I≣ ISBD v                                          | iew          |                                          |                                         |                       |                 |                                                                           |       |
|---------------------------------|----------------------------------------------------------------------------------------------|---------------------------------------------------------------------------------------------|----------------------------------------------------|--------------|------------------------------------------|-----------------------------------------|-----------------------|-----------------|---------------------------------------------------------------------------|-------|
| Computer Network                | Compu<br>By: Andrew S<br>Material type:<br>Publication de<br>Edition: 3<br>List(s) this iter | ter Networks<br>Tanenbaum<br>Text<br>tails: Prentice Hall USA<br>n appears in: تدر السلومية | قىم قىرى                                           | كتبة         | فيرها في المُ                            | مات کتب لتو                             | فة مقترح              | إضا             | Place hold  Print  Save to your lists  Add to your cart  Support for pure | hase  |
| ****                            | Tags from this<br>erage rating: 0.0 (0 vote                                                  | s) Ko tags from th<br>s) Ko tags from th                                                    | is library for th<br>لتقييم ال                     | iis title.   | Add tag(s) <                             | <br>ت للکتاب, س                         | فة علاما              | إضا             | ▲ Save record ▼<br>Q More searches ▼                                      | in su |
| Addings (1)                     | Tags from this<br>erage rating: 0.0 (0 vote<br>Title notes ( 1 )                             | s library: No tags from th<br>کتاب Comments ( 0 )                                           | is library for th<br>لتقييم ال<br>Images           | us title.    | Add tag(s)  ديتم                         | ت للكتاب, س<br>افقة أمين/ة ا            | فة علاما<br>به بعد مو | م<br>إضا<br>نشر | ▲ Save record ▼<br>Q More searches ▼                                      | in se |
| And Holdings ( 1 )<br>Item type | Tags from the<br>erage rating: 0.0 (0 vote<br>Title notes ( 1 )<br>Current library           | s) ختاب (Comments ( 0 )                                                                     | is library for th<br>لتقييم ال<br>Images<br>Status | iis title. 4 | Add tag(s)<br>ديتم<br>لمكتبة<br>Date due | ت للكتاب, س<br>افقة أمين/ة ا<br>Barcode | فة علاما<br>به بعد مو | _<br>إضا<br>نشر | ▲ Save record ▼<br>Q More searches ▼                                      |       |

### لإضافة تعليقات ل كتاب محدد, سيتم نشر التعليقات بعد موافقة أمين/ة المكتبة :

|                  | Normal view EISBD view                                                                                                    |                                                                                                    |
|------------------|----------------------------------------------------------------------------------------------------|----------------------------------------------------------------------------------------------------|
| Anomalie Verward | لان<br>By: Andrew S.Tanenbaum<br>Material type: Text<br>Publication details: Prentice-Hall USA 1996<br>Edition: 3<br>List(s) this item appears in: هم العلبيات والعليات والعليات المالية | <ul> <li>Place hold</li> <li>Print</li> <li>Save to your lists</li> <li>Add to your cart</li> <li>Suggest for purchase</li> <li>Save record *</li> </ul> |
| CARA AV          | verage rating: 0.0 (0 votes)                                                                                                    | Q More searches *                                                                                                    |
| oldings (1)      | Title notes (1) Comments (0) Images                                                                                                    |                                                                                                    |

| Reviews            |             |   |  |
|--------------------|-------------|---|--|
| Comments on Comput | er Networks |   |  |
| Andrew S.Tanenbaum |             |   |  |
|                    |             | ٦ |  |
|                    |             |   |  |
|                    |             |   |  |
|                    |             |   |  |
|                    |             |   |  |
|                    |             |   |  |
|                    |             | 8 |  |
|                    |             |   |  |

#### بعد إضافة كتاب إلى السلة, صفحة السلة:

| Your cart | Gulf Colleges Library catalo                       | g - Google Chrome                                          |                    | - 0                                                                            |  |
|-----------|----------------------------------------------------|------------------------------------------------------------|--------------------|--------------------------------------------------------------------------------|--|
| https:/   | //lib.gulf.edu.sa/cgi-bin/k                        | oha/opac-basket.pl?bib_list=1                              | 1931/              |                                                                                |  |
| 100       | in con c                                           |                                                            |                    |                                                                                |  |
| Q<br>Sel  | More details 🛛 Seni<br>lect all Clear all S        | d 📥 Download 👻 🛍<br>Gelect titles to: 🗙 Remove             | Empty and          | d close   O Hide window   ➡ Print<br>حجز الکتاب عند عدم توفرہ   ← ← C          |  |
| Q,<br>Sel | More details Seni<br>lect all Clear all S<br>Title | d 🕹 Download 🔹 🛍<br>Gelect titles to: 🗙 Remove<br>Author 🔶 | Empty and<br>Place | d close I Hide window I Print الکتاب عند عدم توفرہ ← Ce hold Location (Status) |  |

# طريقة عرض الكتب الإلكترونية:

|      |                                                                                                    | Relevance                                                                  | ~                 |
|------|----------------------------------------------------------------------------------------------------|----------------------------------------------------------------------------|-------------------|
| Sel  | lect all Clear all   Select titles to: Add to Save                                                                                                    | R Place hold                                                               |                   |
| J 1. | Operating System Concepts (پونې (الوصول السريم)<br>Material type: Text: Format: print : Literary form: Not fiction<br>Publication details: U.S. John Wiley & Sons 2018, 2013, 2012, 2008<br>Online access: من المركزيوني المركزيوني (مركزيوني)<br>Availability: Items available for reference: Gulf Colleges Library: Not for H                                                                                                    | عند النقر هنا سيتم فتح الكتاب الإلكتر<br><br>هر أن الكتاب غير قابل للإعارة | Deperating System |
| ] 2. | Absolute Java<br>by Walter Savitch<br>Edition: Fifth edition<br>Material type: Text: Format: print ; Literary form: Not fiction<br>Publication details: California, San Diego Walter Savitch<br>Online access: المعند المعند والمعند المعند والمعند والمعند | oan (1):                                                                   |                   |

# عند اختيار الكتاب ستظهر صفحة تفاصيل الكتاب الإلكتروني:

|                                      | () Normal view                                                                                                    | MARC view                                                                                                    | E ISBD view             |                  | ≡ Brows                                                | e results                                                    |
|--------------------------------------|----------------------------------------------------------------------------------------------------|----------------------------------------------------------------------------------------------------|-------------------------|------------------|--------------------------------------------------------|--------------------------------------------------------------|
|                                      | Absolute Ja                                                                                                    | ava                                                                                                    |                         |                  | « Previous                                             | Back to results No                                           |
| ABSOLUTE JAVA                        | Material type: The second second seco | tt<br>California, San Dieg<br>I<br>Iick here for eBook<br>ears in: تكتب الأكثرونية<br>this title. <b>%</b> Add ta | o Walter Savitch<br>(S) |                  | ⊖ Print<br>≣ Save I<br>ℝ Add to<br>✿ Sugge<br>≟ Save I | to your lists<br>o your cart<br>ast for purchase<br>record * |
| Holdings (1)                         | Fitle notes ( 1 ) Co                                                                                                    | mments ( 0 )                                                                                                    | Images                  |                  | Q More                                                 | searches *                                                   |
| کیک تولیع<br>مینار California<br>نیچ | نقر هنا<br>الکتاب الالکترو                                                                                                    | ا<br>لمشاهدة                                                                                                    | لإلكتروني<br>لإلكتروني  | يتم فتح الكتاب ا | نقر هنا <i>س</i>                                       | عند الن                                                      |